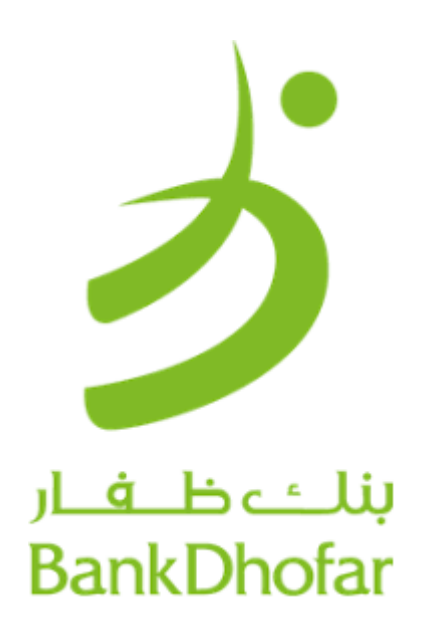

# SME User On boarding & Payroll Process (WPS) – Retail Internet Banking

**Digital Banking Department** 

#### **Confidentiality and Disclaimer**

This document, which contains confidential material, is private and is the property and copyright of Digital Banking Department. It is not to be used for any other purposes, copied, distributed or transmitted in any form or by any means without the prior written consent of a duly authorized representative of BankDhofar.

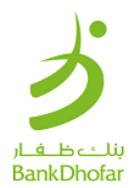

# Contents

| Introduction:         | 3  |
|-----------------------|----|
| Registration Process: | 3  |
| WPS File Upload Flow: | 6  |
| File Tracking:        | 9  |
| Contact Us:           | 10 |

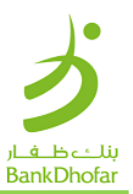

# BankDhofar SME Retail Login

### Introduction:

Managing a business can be complex and time-consuming. That's why BankDhofar offers Dhofar Business Digital Banking, a comprehensive solution for all your banking and business needs. Enjoy tailormade services such as enhanced fund transfer limits, unified access to multiple entity accounts, an easy two-step registration process without additional paperwork, a simple two-step password generation process for new passwords and ID unlocks, and bulk salary upload functionality with easy converters, duplicate checks, and regulatory validations. Simplify financial management and elevate your business with BankDhofar Business Digital Banking.

#### **Registration Process:**

Step 1: Click on New User Link on Retail Internet Banking log in page.

| Log in to                  | New User? |                                                     | 0                                       |                     | 4        |
|----------------------------|-----------|-----------------------------------------------------|-----------------------------------------|---------------------|----------|
| Internet Banking           |           | 100                                                 |                                         |                     | E        |
| User ID                    |           | 1                                                   | FAN E                                   |                     | <u>}</u> |
| Preferred Language*        |           |                                                     |                                         |                     |          |
| English<br>Forgot User ID? | •         | Win wit                                             | th Savings Acco                         | unt                 |          |
| Log in                     |           | Prizes for Every<br>prizes. More win<br>→ Know More | Occasion. Guaranteed prizes for onners. | wery branch. Bigger |          |
|                            |           | • • •                                               |                                         |                     |          |

Step 2: Enter Account Number in provided space and click on continue.

| <mark>ジ</mark><br>Registration   |                                                                                                    |                                                                                      |
|----------------------------------|----------------------------------------------------------------------------------------------------|--------------------------------------------------------------------------------------|
| Account Number*<br>0104XXXXXXX00 | Help ? Click Here to view Terms and conditions. I have read and accept the terms and conditions mentioned above. |                                                                                      |
|                                  | Cancel Continue                                                                                                  |                                                                                      |
| Vertice (                        |                                                                                                    | Online FAQ's   Terms & Constitions   Privacy Policy and Disclaimer   Online Security |

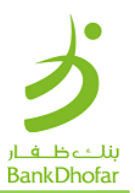

| ぅ                                                           |              |                                     |                                                                                     |
|-------------------------------------------------------------|--------------|-------------------------------------|-------------------------------------------------------------------------------------|
| Online Regis                                                | stration     |                                     |                                                                                     |
| Enter Your Debit of<br>Account Number:<br>01041<br>ATM Pin* | Card Details | Card Number*<br>4644-XXXX-XXX7808 * |                                                                                     |
|                                                             |              | Cancel Continue                     |                                                                                     |
| Norton<br>Excession of Sector                               |              |                                     | Online FAQ's   Terms & Conditions   Privacy Policy and Disclaimer   Online Security |

**Step 3:** Select Debit Card Number from the drop down and enter ATM PIN and click on Continue.

#### Step 4:

- > Enter user id which you wish to keep as your login id.
- > Click on "Check User ID Availability" if user available enter Password, OTP and click on Submit.

| Enter New User ID details                                                                                                    |                                                                                                    |  |
|----------------------------------------------------------------------------------------------------|----------------------------------------------------------------------------------------------------|--|
| Please keep these in mind while setting Ur<br>1 The User ID should contain a minimum of 6<br>2 The User ID should be lead than 30 character<br>3 The User ID should not compress White use                                                                                                    | er ID:<br>harschern.<br>n.                                                                                                    |  |
| User ID.*                                                                                                    | Check User ID Availability                                                                                                    |  |
| Email 82*                                                                                                    | ReType Ernal (D-*                                                                                                    |  |
| AEBDARRZI@GMAIL.COM<br>Holds: Number**<br>926:                                                                                                    | AEBOARRZIEGMAIL.COM                                                                                                    |  |
| Enter Your Paicwords<br>Tips for choosing your passond<br>1. The password cause of all the char<br>cost out cause of the Bolty<br>2. The password shade outside a service of<br>the password shade outside a service<br>service of the cause service of the service<br>3. Parameters or cause service. | ctory are as in your Userterner. For e.g. If your Userterne is, 'Rob', then your<br>d establishes, 'Your paroweed must contain at least one number and be typed in a<br>ny non-me species. |  |
| Set Internet Log in Password                                                                                                    |                                                                                                    |  |
| Parsword                                                                                                    | Robypo Postantri                                                                                                    |  |
| 017                                                                                                    |                                                                                                    |  |
|                                                                                                    |                                                                                                    |  |

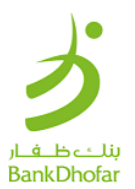

## Step 5:

User ID created successfully; you can see your user id on screen. To login click on Go to Login Page.

| ょ |                                                       |
|---|-------------------------------------------------------|
| 1 | Online Registration                                   |
|   | Online Registration                                   |
|   | The user is created and password is set successfully. |
|   | User ID: RET1234                                      |
|   |                                                       |
|   | Go to Log In Page                                     |
|   |                                                       |
|   |                                                       |
|   |                                                       |
|   |                                                       |
|   |                                                       |
|   |                                                       |

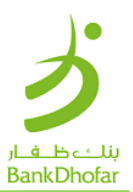

## WPS File Upload Flow:

#### Step 1:

- > Enter your User ID and Password to access Retail Internet Banking.
- > After successful login you will be landed in dashboard page.
- Click on "Uploads" menu.

| Home Accounts & Cards Payments Transfers Service Re                                                                              | quests Uploads                                                                                                   | My Profile                                                                | e 🗹 🌶 🖑                                             |
|----------------------------------------------------------------------------------------------------|----------------------------------------------------------------------------------------------------|---------------------------------------------------------------------------|-----------------------------------------------------|
| 17/11/2024                                                                                                    | O What are you looking for?                                                                                      |                                                                           |                                                     |
| welcome buck,                                                                                                    | Favorite Services                                                                                                |                                                                           | Ş                                                   |
|                                                                                                    |                                                                                                    |                                                                           |                                                     |
|                                                                                                    |                                                                                                    |                                                                           |                                                     |
| Win with<br>Savings                                                                                                    | Accounts Summary Operative Account(s)                                                                            | Recent Transactions cor                                                   | PORATE CURRENT -                                    |
| Win with<br>Savings<br>Account                                                                                                   | Accounts Summary Operative Account(s) OMR 206.141 Deposit Account(s) OMR 1,205.000                               | Recent Transactions     COR       •     06/10/2024       •     03/10/2024 | PPORATE CURRENT ▼<br>12.991<br>OMR<br>12.991<br>OMR |
| Win with<br>Savings<br>Account<br>Prizes for Every<br>Octasion.<br>Guaranteed prizes<br>for every branch.<br>Bigger prizes. More | Accounts Summary Operative Account(s) OMR 206.141 Deposit Account(s) OMR 1,205.000 Loan Account(s) OMR 7,896.142 | Recent Transactions         COR                                           | PORATE CURRENT                                      |

**Step 2:** Click on Wage Payment System Tile.

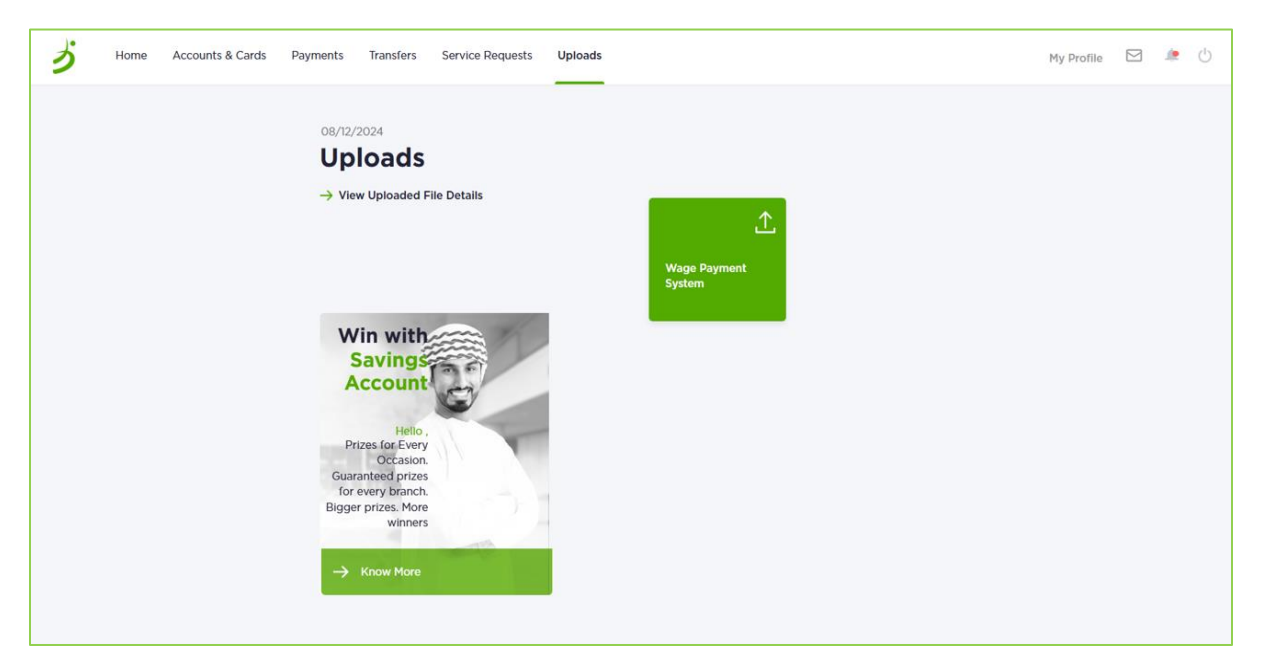

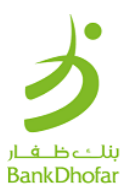

#### Step 3:

For FAQs:

- ➢ For file upload user guide, click on PDF Link.
- > For file converter click on Click here link.

To upload salary file:

- Select debit account number.
- Click on fetch account balance.
- > Enter total file amount.
- Select file processing date.
- Click on Browse to attach the file.
- Select file type> and click on continue.

| Home Accounts & Cards Payments Tr | ransfers Service Requests Uploads |                                                                                         | My Profile                   | e 🧶 🖉               |
|-----------------------------------|-----------------------------------|-----------------------------------------------------------------------------------------|------------------------------|---------------------|
| (Back                             | Request                           | Enter the file details for P<br>WPS File Upload Fermit & Specification - POF LINK For F | Payroll Payments             |                     |
| 1                                 | File Details                      | Customer ID                                                                             | Debit Account*<br>Select     | va parkaro y polika |
| 2                                 | Preview & Confirmation            | Available Balance                                                                       | Total File Amount*           |                     |
|                                   |                                   | File Processing Date (dd/MM/yyyy)*                                                      | Remarks                      |                     |
|                                   |                                   | Path of the File to be Uploaded*                                                        | File Type*<br>Monthly Salary | ·                   |
|                                   |                                   | (Please select a valid file)                                                            |                              |                     |
|                                   |                                   |                                                                                         | Reset                        | Continue            |

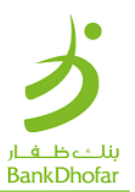

| 4 Back                | Wage Payment Syste               | em                                                   |
|-----------------------|----------------------------------|------------------------------------------------------|
| File Upload           | The file is a                    | sttached successfully. File Name: [Sal_November.txt] |
| File Details          | Customer ID                      | Debit Account*                                       |
| 2 Preview and Confirm | Total File Amount*<br>OMR 10.000 | File Processing Date (dd/MM/yyyy)*<br>26/11/2024     |
|                       | Remarks                          | Path of the File to be Uploaded" Sal_November.txt    |
|                       | Additional Details               |                                                      |
|                       | Remarks                          |                                                      |
|                       | Enter your password to con       | firm the transaction                                 |
|                       | One Time Password*               | Resend OTP                                           |
|                       |                                  | Васк ОК                                              |

**Step 4:** You can view uploaded file name along with details. Enter OTP and click on Ok.

**Step 5:** On successful upload, file sequence number will be displayed with message.

| (Back<br>New Request     | Enter the file details for P                                                   | ayroll Payments                          |  |  |
|--------------------------|--------------------------------------------------------------------------------|------------------------------------------|--|--|
|                          | WPS File Upload Format & Specification - POF LINK * Indicates Mandatory Fields |                                          |  |  |
| File Details             | The file is uploaded                                                           | successfully. File Sequence No: [589701] |  |  |
| 2 Preview & Confirmation | Customer ID                                                                    | Debit Account* Select                    |  |  |
|                          | Available Balance                                                              | Total File Amount*<br>OMR                |  |  |
|                          | File Processing Date (dd/MM/yyyy)*                                             | Remarks                                  |  |  |
|                          | Path of the File to be Uploaded* Browse                                        | File Type*<br>Monthly Salary             |  |  |
|                          | Upload a file<br>(Please select a valid file)                                  |                                          |  |  |
|                          |                                                                                | Reset Continue                           |  |  |
|                          |                                                                                |                                          |  |  |

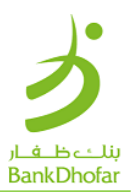

# File Tracking:

**Step 1:** To view the uploaded file, click on View Uploaded File Details.

Step 2: Select date range or enter reference id and click on "Search" to view the uploaded files.

| Upload Date From (dd/MM/vvvv) | Upload Date To (dd/M | M/vvvv)            |
|-------------------------------|----------------------|--------------------|
| (*)<br>                       |                      | ( <sup>bet</sup> ) |
| Reference Id                  | Product Type         |                    |
|                               | All                  | •                  |
| File Status                   | File Name            |                    |
| All                           |                      |                    |
| Uploaded By                   |                      |                    |
| Uploaded By                   |                      |                    |

Digital Banking Department

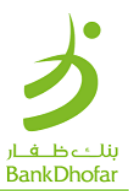

**Step 3:** Uploaded file will be shown with status.

| ploa   | ded Fil                      | es           |           |           |                 |                           |               |
|--------|------------------------------|--------------|-----------|-----------|-----------------|---------------------------|---------------|
| Searc  | ch                           |              |           |           |                 |                           |               |
| Uplo   | ad Date From                 | (dd/MM/yyyy) |           | Upload D  | ate To (dd/MM/) | уууу)                     |               |
|        |                              |              |           |           |                 | [ <sup>1-1</sup> ]        |               |
| Refe   | rence Id                     |              |           | Product T | уре             |                           |               |
|        |                              |              |           | All       |                 | •                         |               |
| File   | Status                       |              |           | File Name | e               |                           |               |
| All    |                              |              | •         |           |                 |                           |               |
|        | Search                       |              | Reset     | )         |                 |                           |               |
| Upload | led File List                | Poforonco    |           | Uploaded  | Date of         |                           | Total         |
| SI.No  | Туре                         | ld           | File Name | Ву        | Upload          | File Status               | Amount        |
| 1      | Wage<br>Protection<br>System |              |           |           | 04/12/2024      | Successfully<br>Processed | OMR<br>41.577 |

## Contact Us:

For any query, please write to <u>Care@bankdhofar.com</u> or call at SME Helpline on +968 24775774 for quick resolution.

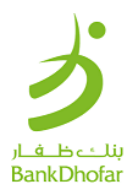